## **Using your Twitter Page**

- Start by double clicking the Internet Explorer icon on the desktop.
- In the Address box type the following URL: www.twitter.com and press the Enter Key on the keyboard.
- The following web page will appear.
- To sign in to your Twitter page click on this button

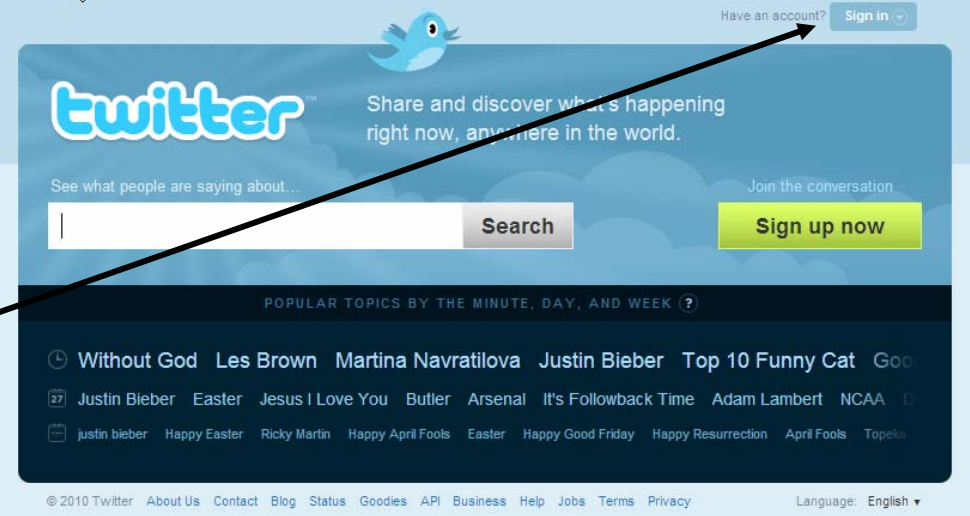

### Signing in to Twitter

To sign in to Twitter you just click on this box and enter your Twitter Username or your e-mail address

Press your Tab key and then fill in your twitter password

Sign In

Now click the

| Sign in to Twitter |                |              |          | e and we'll get you signed up on the web. |     |          |      |      |        | Create Your Account Join! |   |  |
|--------------------|----------------|--------------|----------|-------------------------------------------|-----|----------|------|------|--------|---------------------------|---|--|
| Password           | I Remember     | erme         | Forgot?  |                                           |     |          |      |      | Select | Language                  | v |  |
| © 2010 Tw          | itter About Us | Contact Blog | g Status | Goodies                                   | API | Business | Help | Jobs | Terms  | Privacy                   |   |  |

### Tweeting

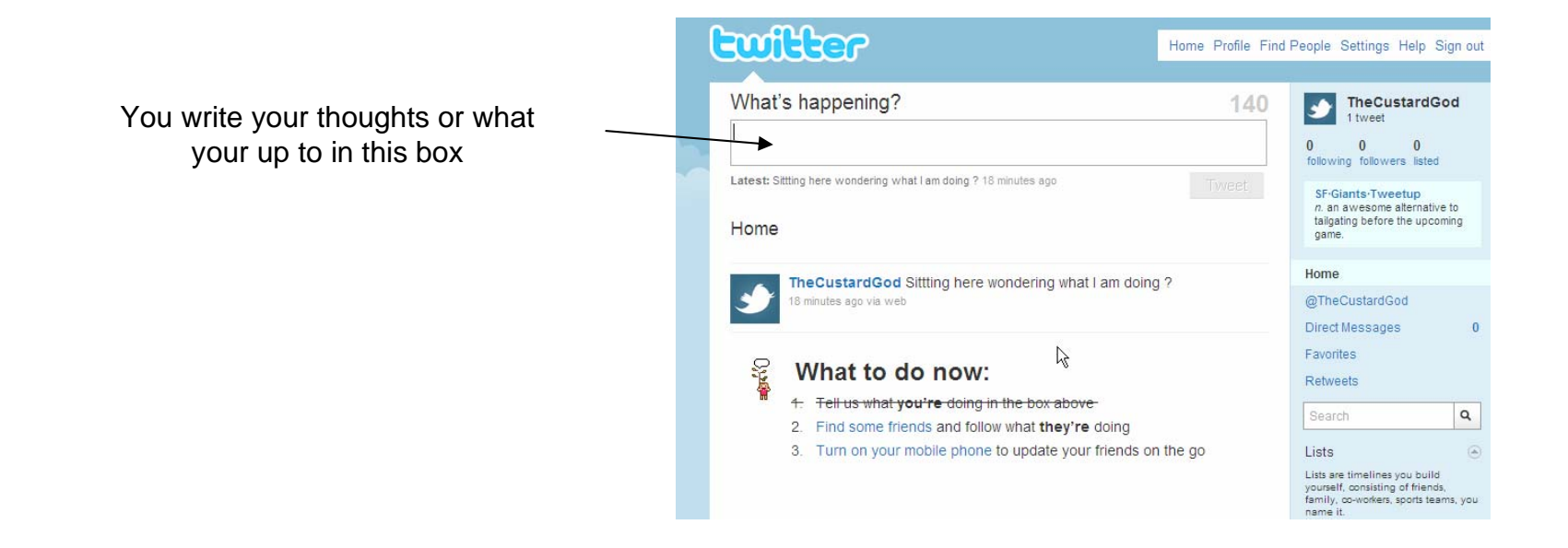

## **Finding People**

|                                                                                                    | Cwilter                                                                                                    | Home Profile Find People Settin                                          | ngs Help Sign out                                               |
|----------------------------------------------------------------------------------------------------|----------------------------------------------------------------------------------------------------|--------------------------------------------------------------------------|-----------------------------------------------------------------|
| Before you can read other peoples tweets<br>you have to find them.                                                                                                    | What's happening?                                                                                                    | 140 The fiture<br>0 0 0<br>following foll<br>one-forty                   | CustardGod<br>eet<br>0<br>llowers listed                        |
|                                                                                                    | Home                                                                                                    | Home                                                                     | ind twitter apps.                                               |
| The easiest way to start is to use the                                                                                                    | TheCustardGod Sittling here wondering what I am doing 7<br>26 minutes ago via web                                                | ? @TheCusta<br>Direct Mess<br>Favorites                                  | rdGod<br>ages O                                                 |
| Browse Suggestions                                                                                                    | What to do now:<br>1. Tell us what you're doing in the box above-<br>2. Find come filered and follow what they be doing          | Retweets<br>Search                                                       | ٩                                                               |
| Look who else is here. Start following them! Browse Suggestions Find Friends Invite By Email Find On Twitter                                                                                                    | <ol> <li>Find some mends and follow what they re doing</li> <li>Turn on your mobile phone to update your friends on t</li> </ol> | the go Lists are timely<br>yourself, consi<br>family, co-wor<br>name it. | ines you build<br>isting of friends,<br>kers, sports teams, you |
| Look who else is here! Follow the ones you like. Art & Design Reaks                                                                                                    |                                                                                                    | New list<br>Trending: M<br>Change                                        | Vorldwide 🛞                                                     |
| Business         Browse Suggestions           Charity         Select the topics you are interested in. Find a few people you want to hear from, then follow them. When you "follow" someone, each time they tweet, you'll be their tweets on your Twitter Home page. You can follow or upfollow                                                                                                    |                                                                                                    | #nowplaying<br>#ohjustliken<br>#debill                                   | )<br>ne                                                         |
| Family     Jour Sec and recession year million route page. Year can be out a million       Fashion     sources anytime.       Food & Drink     Funny       Health     Music       News     Politics       Science     Sports       Staff Picks     Staff Picks for Haiti       Technology     Travel       Twitter     Total the second second se |                                                                                                    |                                                                          |                                                                 |

# **Signing Out**

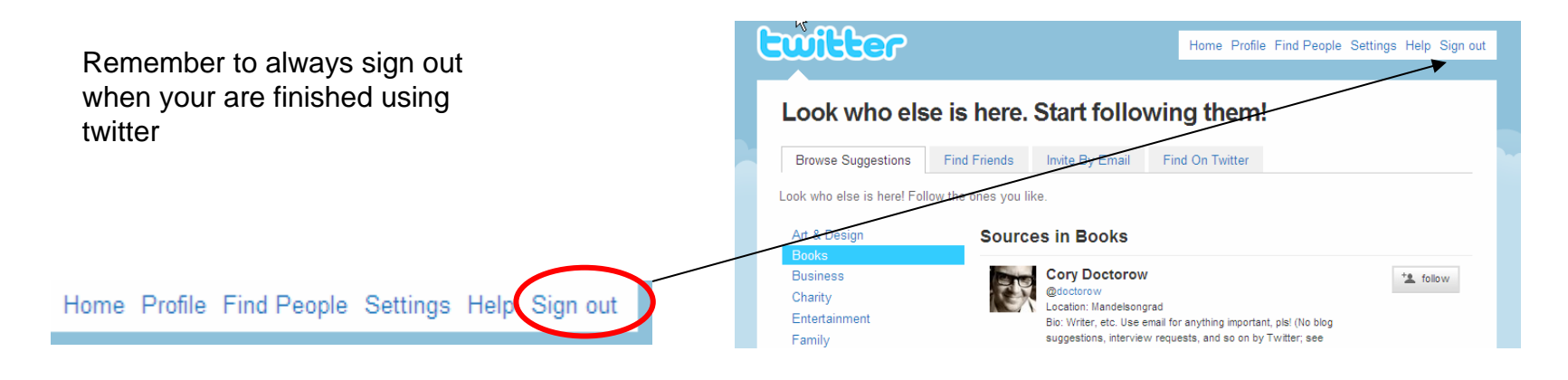